# 要介護認定資料請求フォーム操作方法

※当市からIDとPASSの発行を受けていない場合は、発行が必要になります。

東大和市 要介護認定情報開示請求・要介護認定進捗確認ファイルダウンロード用 ID・PASS 発行申請フォームより申請を行ってください。なお、令和 4 年度以降、2 回以上要介護認定資料開示請求があった事業所に対して、ID と PASS を通知(郵送)しましたのでご利用ください。

1. 要介護認定資料請求フォームにアクセスする

https://logoform.jp/form/VfYv/308864

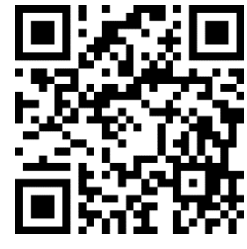

2. 「申請へ進む」をクリックする

要介護認定資料請求フォーム

| のフォームは、株式会社トラストバンクが提供する電子申                                     | のフォームは、株式会社トラストパンクが提供する電子申請サービス「LoGoフォーム」へログインをして申請することができます。 |                                                                                                    |  |
|----------------------------------------------------------------|---------------------------------------------------------------|----------------------------------------------------------------------------------------------------|--|
| 「希望の申請方法を選び、次の画面に進んでください。                                      |                                                               |                                                                                                    |  |
| <b>このまますぐに申請する</b><br>ゲストとして申請を進めます。<br>※メールアドレス認証が必要な場合があります。 |                                                               | / 申請へ進入                                                                                                    |  |
| <b>ログインして申請</b><br>ログインまたはアカウント登録をして申請を進めます。                   |                                                               |                                                                                                    |  |
|                                                                |                                                               | <ul> <li>アカウント登録でマイページをご利用できます</li> <li>● 自分の申請隔歴を確認できます。</li> <li>● 氏名や住所などの登録内容を利用して、申請フォームへ自動入力できます。</li> <li>● 電子文書の確認や支払いが必要な申請もすぐわかります。</li> </ul> |  |

3. 当市から通知(郵送)された ID と PASS を入力し、「次の画面へ進む」をクリックする

| 1 入力1                                                                                                    | 2 入力2                                                                                                    | 3 Hill                                                                                                    | 4 元了                                                                                 |
|----------------------------------------------------------------------------------------------------|----------------------------------------------------------------------------------------------------|----------------------------------------------------------------------------------------------------|--------------------------------------------------------------------------------------|
| 下記のフォームにご入力をお願いします。                                                                                                    |                                                                                                    |                                                                                                    |                                                                                      |
| 聖介講認定資料の請求について<br>このフィームは居や介護で援事更考、地域は活<br>ネフィームと参照であった。地域は優し 3篇<br>ネフィームからの請求に対象者の方の可能書は、<br>述請求者認証用のID・PASS(受介援認定進時得<br>地蔵定申請中の場合は、資料の請求はできませ、<br>※提供除者毎号の簡違いが少なからず発生してい<br>、 季脳にの次付を希望する場合は、本フィームの<br>してください)。 | ないない、「「健保険施設、その他介護サービス事業所の方から、東大<br>「酸を回送に「健保険施設」それ、<br>「まですが、対象者の方が寄介鍵認定中議時に情報提供の両部がない方であ<br>認ファイルダウンロードと共道です」の発行を受けていない事業所の方は<br>い。認定の情報が出てから資料の構束をしてください。<br>います。送信前に必ずご確認ください。<br>功送信と併せて、切手(84円)を貼付した返信用封筒を「〒207-8585業プ<br>出書を提出していない場合は、提出してから資料の構束をするか、居出書の | ロ市に要介援認定資料の確求を行うためのものです。<br>5った場合、別途ご連絡をせていただきます。<br>た初回のみID・PASSの発行申請が必要です。ID・PASSの発行申請はごち<br>大和市中央3-930東大和市役所介援保険賃介護認定係」まで送付してくださ<br>列国像を守付してください。先に費料の確求をしてしまうと、資料の講求を | ら( <u>https://logeform.jo/f/p20Go</u> )。<br>い(対象者の方がわかるようにメモ等添付<br>やり直していただくこととなります。 |
| 01.請求者認証 必須                                                                                                    | ロ書を後わりていない、後日は、 後日ひていつ具体の構水をするが、 周日書の                                                                                                    | 2回家社売130(くんとい。元に美体の時水在してしまりと、美体の時水在                                                                                                    | マク盛りていたたくこととなります。                                                                    |
| ID 23                                                                                                    |                                                                                                    |                                                                                                    |                                                                                      |
|                                                                                                    |                                                                                                    |                                                                                                    | 0710                                                                                 |

### 4. 事業所、担当者情報を入力する

要

| 定資料請求フォーム               |                     |                 |         |
|-------------------------|---------------------|-----------------|---------|
| 💈 入力フォーム                |                     |                 |         |
| ✔ 入力1                   | 2 入力2               | 3 確認            | 4 完了    |
| Q2.事業所、担当者 ※会社名とあり      | りますが、事業所名を入力してください。 |                 |         |
| 会社名                     |                     |                 |         |
| 会社名心須                   |                     |                 |         |
|                         |                     |                 | 0 / 64  |
| 会社電話番号                  |                     |                 |         |
| 電話番号 必須                 |                     |                 |         |
|                         | 0 / 15              |                 |         |
| 但当者                     |                     |                 |         |
| 氏 必須                    |                     | 名 必須            |         |
|                         | 0 / 64              |                 | 0 / 64  |
| メールアドレス <mark>必須</mark> |                     | メールアドレス (確認) 必須 |         |
|                         | 0 / 128             |                 | 0 / 128 |

#### 5. 対象者情報を入力する

| Q3. 対象者 必須<br>被保険者番号 20項 |        |
|--------------------------|--------|
| 氏名 2度                    | 0 / 10 |
| 生年月日(必須                  | 0 / 15 |
|                          |        |

#### 6. 請求したい書類を全て選択する

| Q4.請求書類 <mark>必須</mark> |  |
|-------------------------|--|
| □ 要介護認定一次判定等資料          |  |
| □ 認定調査票 (概況調査・特記事項)     |  |
| □ 主治医意見書                |  |

7. 窓口か郵送か受取方法を選択する

※郵送の場合は、フォーム送信後に介護認定係宛に返信用封筒を送付してください。なお、対象者がわかるようメモ等で記してください。

| Q5. 受領方法 必須                                                                                                    |
|----------------------------------------------------------------------------------------------------|
|                                                                                                    |
| ー<br>※窓口での交付を希望する場合は、本フォームに必要事項を入力して送信後、1週間後を目途に介護保険課窓口までお越しいただき、資料を受領してください。<br>※郵送での交付を希望する場合は、本フォームの送信と併せて、切手(84円)を船付した返信用封関を「〒207-8585東大和市中央3-930東大和市役所介護保険課介護認定係」まで送付してください(対象者がわかるようにメモ等添付して<br>ください)。 |

### 8. 該当する請求目的を選択する

Q6.請求目的(要介護→居宅サービス計画、要支援→介護予防サービス計画、総合事業→介護予防・生活支援サービス計画) 必須

| 0 | 居宅サービス計画作成のため        |
|---|----------------------|
| 0 | 介護予防サービス計画作成のため      |
| 0 | 介護予防・生活支援サービス計画作成のため |
| 0 | 入所申込者の優先度評価を行うため     |
| 0 | 介護保険サービスを提供するため      |

9. 請求者の社員証や名刺等を添付する

※添付ファイルの形式は PNG や JPEG 等の写真のみ可

Q7.請求者が所属する事業所の身分証明書等の画像(社員証、名刺等の「事業所名」と「請求者名」の両方が確認できるもの)をアップロードしてください 必須

0

#### 10. 別途添付書類

0

(1)請求者が居宅介護支援事業所、包括支援センターの場合 当市ヘサービス計画作成依頼(変更)届出書が未提出の場合は届出書をアップロードする ※サービス計画作成依頼(変更)届出の申請は別途行う必要があります

Q8. 東大和市にサービス計画作成依頼(変更)届出書を提出していない場合は、サービス計画作成依頼(変更)届出書の画像をアップロードしてください

### (2) 請求者が施設職員の場合

入所申込書等(対象者が請求者の施設に入所申込を行っていることがわかる書類)をアップロード する

| Q9. 入所申込書等(対 | 対象者が請求者の施設に入所申込を行っていることがわかる書類) | の画像をアップロードしてください。 | 必須 |
|--------------|--------------------------------|-------------------|----|
| 0            |                                |                   |    |

(3)請求者が介護保険サービス提供者の場合

契約書等(本人と請求者の契約状況がわかる書類)をアップロードする

| Q10. 契約書等(本人と請求者の契約状況がわかる書類)の画像をアップロードしてください。 | 必須 |
|-----------------------------------------------|----|
| 0                                             |    |
|                                               |    |

11.「確認画面へ進む」をクリックする

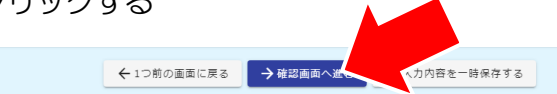

## 12.ページを下にスクロールする

| 要介護 | 認定資料請求フォーム                                                                     |                                                                                                    |      | •    |
|-----|--------------------------------------------------------------------------------|----------------------------------------------------------------------------------------------------|------|------|
|     | 🔓 入力フォーム                                                                       |                                                                                                    |      |      |
|     | 🕑 入力1                                                                          | حتل المحافظة المحافظة محافظة محافظة محا | 3 確認 | ④ 完了 |
|     | 入力内容確認                                                                         |                                                                                                    |      |      |
|     | <b>Q1. 請求者認証</b><br>ID                                                         |                                                                                                    |      |      |
|     | PASS                                                                           |                                                                                                    |      |      |
|     | Q2.事業所、担当者           会社名           会社電話番号           担当者氏名           担当者メールアドレス | ※会社名とありますが、事業所名を入力してください。                                                                                                    |      |      |
|     | <b>Q3. 対象者</b><br>被保険者番号                                                       |                                                                                                    |      |      |
|     | 氏名                                                                             |                                                                                                    |      |      |
|     | 生年月日                                                                           |                                                                                                    |      |      |

# 13.送信をクリックする

| .請求者が所属する事業所の身分証明書等の画像(社員               | <b>闫証、名刺等の「事業所名」と「請求者名」の両方が確認できるもの)をアップロードしてく</b> | ださい |
|-----------------------------------------|---------------------------------------------------|-----|
|                                         |                                                   |     |
|                                         |                                                   |     |
|                                         |                                                   |     |
|                                         |                                                   |     |
|                                         |                                                   |     |
|                                         |                                                   |     |
|                                         |                                                   |     |
| 市土和土に共 じっきあたさたあ (亦事) アルキをも              |                                                   | ÷   |
| 東大和中にサービス計画作成依頼(変更)庙出吉を招<br>ブロードされたファイル | 定出していない場合は、サービス計画作成依頼(変更) 届出書の アップロートしてくた         | 20  |
|                                         |                                                   |     |

# 14.以下の画面が表示されることを確認し終了する

| ✓ 入力2      |                                                                  | 4 完了                                                               |
|------------|------------------------------------------------------------------|--------------------------------------------------------------------|
|            |                                                                  |                                                                    |
|            |                                                                  |                                                                    |
| < 受付番号: XH | (00068200 >                                                      |                                                                    |
|            | を印刷する                                                            |                                                                    |
| こ 最初の      | 画面に戻る                                                            |                                                                    |
|            | <ul> <li>&lt; 受付番号: XH</li> <li>● 入力均容</li> <li>ご 星初の</li> </ul> | ◇ 入力2 ◇ 確認 < 受付番号: XK00068200 > ● 入力内容を印刷する □ 品力内容を印刷する □ 品別の画面に戻る |

※郵送の場合は、フォーム送信後に介護認定係宛に返信用封筒を送付してください。なお、対象者がわかるようメモ等で記してください。